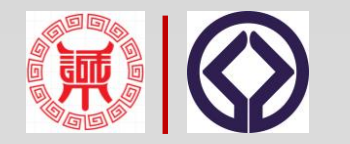

## 北京市诚信创建企业认定工作

## 申报指引

北京软件和信息服务业协会 二〇二〇年十月二十日

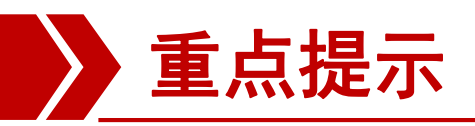

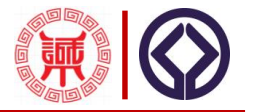

### 2020年北京市诚信创建企业认定工作时间安排:

- (一)宣贯培训: 2020年10月19日—10月23日
- (二)信息填报: 2020年10月26日—11月20日
- (三)审核公示: 2020年11月23日—12月18日
- (四)认定发布: 2020年12月21日—12月31日

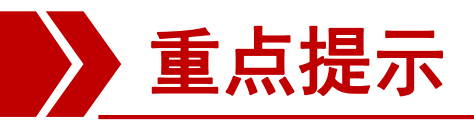

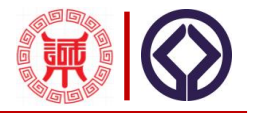

- 1、新认定企业进行注册完善档案(注册时一定选择企业用 户);
- 2、复审企业直接登陆进行填报工作。

### **2020**年北京市诚信创建企业申报网址: <a href="http://www.bisp.org.cn/portal.php">http://www.bisp.org.cn/portal.php</a> 活动代码: bjscxcj2020 行业申报口令: BSIA02

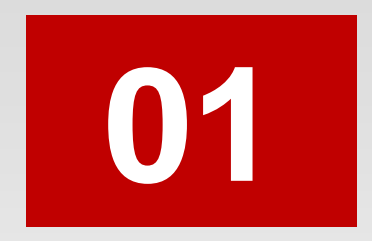

# 平台注册 (仅针对新创建企业)

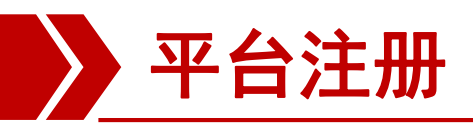

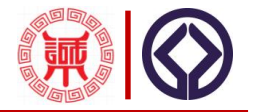

| に<br>また<br>Beijing | <b>市诚信自</b><br>Integrity Self-disc | 律公共<br>pline Public \$                                                 | 服务平<br>Service Platfo                              | <b>台</b><br>orm      |                | A        |      |
|--------------------|------------------------------------|------------------------------------------------------------------------|----------------------------------------------------|----------------------|----------------|----------|------|
| 首页新闻动              | 応 诚信查询                             | 诚信公示                                                                   | 诚信监测                                               | 推进机构                 | 活动中心           | 平台服务     | 关于我们 |
|                    | 企业诚信者                              | 前 社会组织查询<br>(如:企业名称、统一                                                 | ) 企业荣誉查询<br>社会信用代码)                                | 站内文章                 | 诚信 膄           | 1        |      |
|                    | 政府行政许                              | 可与行政处罚 失                                                               | 信被执行人 企业                                           | 经营异常名录               |                |          |      |
|                    |                                    | 新闻动态                                                                   |                                                    | 更多 〉                 | 平台登录           |          |      |
|                    |                                    | • 2018年我市社会信                                                           | 前用体系建设联席会议.                                        | 🕨 06-19              | *用户名           |          |      |
| THE REPORT         |                                    | •北京企业评价协会                                                              | 与河北省信息协会共同                                         | ] 🕮 06-19            | 邮箱/手机号/约       | 统一社会信用代码 |      |
|                    | 京古诚信自大公共服务平                        | <ul> <li>         · 召开找巾/1年年16         ·         ·         ·</li></ul> | 了业%%后创建旦页初6<br>测建活动商协会工作增                          | 1중 06-14<br>페스 06-11 | *登录密码          |          |      |
|                    | - A.                               | <ul> <li>· 近火平方城市正立</li> <li>· 我市诚信创建活动;</li> </ul>                    | 茨得北京市十大信用管                                         | 如果 00-11<br>理创 06-05 | 请输入密码          |          |      |
| 10 3 74            | The Press                          | • 召开我市装配式建                                                             | 筑和钢结构行业诚信望                                         | 设宣 06-05             |                |          | NUL  |
| Stand State        |                                    | •首届"北京诚品论                                                              | 云"举行                                               | 05-11                | <b>阿利</b> 八型让的 | ĸ        | NLK  |
| 北京市诚信自律公共服务平台      | 上线发布                               | • 召开北京市信息化                                                             | 须域诚信创建宣贯动员<br>———————————————————————————————————— | 设会 🂴 05-06           | 登录             |          | 注册   |
| 目前华东               |                                    | ・ 举办《北京市公共                                                             | 言用信息管理办法》新                                         | f闻发 05-05            | Second A.      |          |      |
| 取列 反印 道知公告         | 成策文件 更多 〉                          | 城后公小                                                                   | <b>以信红榜</b> 失信黑榜                                   | 更多 〉                 | 活动中心           |          | 史多 > |

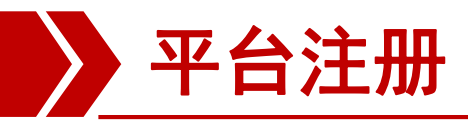

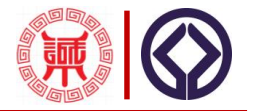

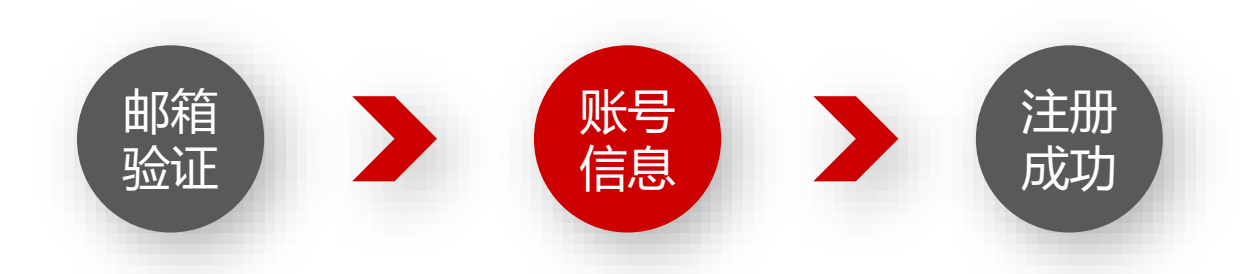

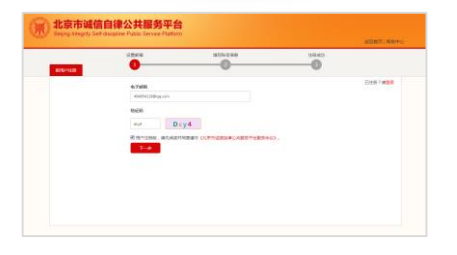

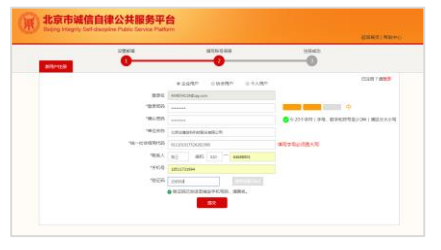

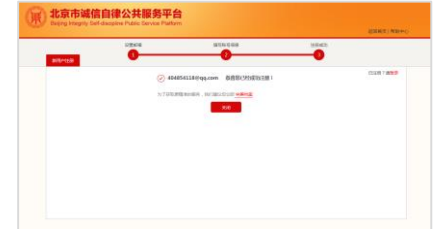

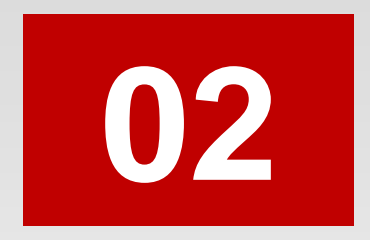

# 完善档案 (仅针对新创建企业)

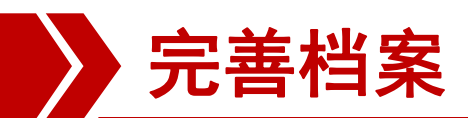

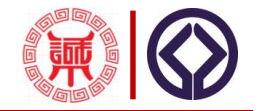

| Beijing Integrity Self-discipline Public Service Platform                                                                                                    |                                                                                                    |              |
|----------------------------------------------------------------------------------------------------|----------------------------------------------------------------------------------------------------|--------------|
| Image: Contract of the second second seco | 用户名 返回首页<br>え liumz@beea.org.cn<br>登录密码<br>●<br>● 供持登录状态 忘记密码<br>验证码<br>eqo기 eqo7<br>を引いて<br>変示<br>没有账号 ? 请点击) | α<br>?<br>±₩ |

### 注册成功后进入登陆页面

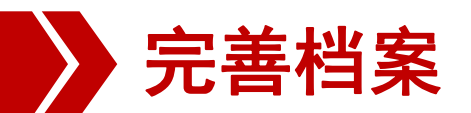

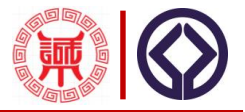

|      | 京市诚信自律公共服务平台<br>ing Integrity Self-discipline Public Service Platform | 活动申报 信息发布             | 5 完善 | <b>裆</b> 案 | 消息中心               | 11京卓越▼     |
|------|-----------------------------------------------------------------------|-----------------------|------|------------|--------------------|------------|
|      | 当前位置 : 完善档案                                                           |                       |      |            |                    |            |
| 完善档案 | 基本信息 补充信息                                                             |                       |      |            |                    | Ü          |
| 档案认证 |                                                                       |                       |      | 预览历史变更     | 建档记录 保存 提          | 交 申请认证 档案纠 |
|      | 单位注册信息                                                                |                       |      |            |                    |            |
|      |                                                                       |                       |      |            |                    |            |
|      | 企业名称:                                                                 | 北京卓越绩效模式评价中心          | \$   | 充一社会信用代码:  | 91110108758211987P |            |
|      | 注册区域:                                                                 | 北京市                   | *    | 注册地市/区:    |                    | *          |
|      | 注册地址:                                                                 | 北京市海淀区紫竹院南路17号北京中企联招待 | *    | 法定代表人:     | 刘明芝                | *          |
|      | 注册资本:                                                                 | 3 万元                  | *    | 注册币种:      | 人民币                | *          |
|      | 实收资本(万):                                                              |                       |      | 工商年报时间:    | 2017-05-02         |            |
|      | 注册机关:                                                                 | 海淀分局                  | *    | 企业类型:      | 股份合作企业             | <b>*</b> * |

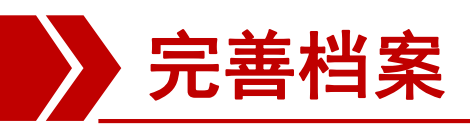

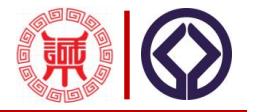

#### 档案内容分为12个部分: • 信用承诺书 • 注册信息 • 经营信息 • 资质资格信息 • 经营许可信息 •联络信息 获取专利信息 管理体系认证信息•注册商标信息 • • 著作权信息 • 荣誉奖励信息 社会责任信息

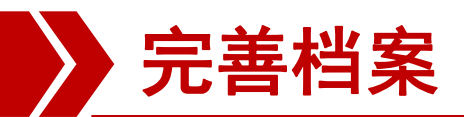

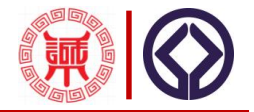

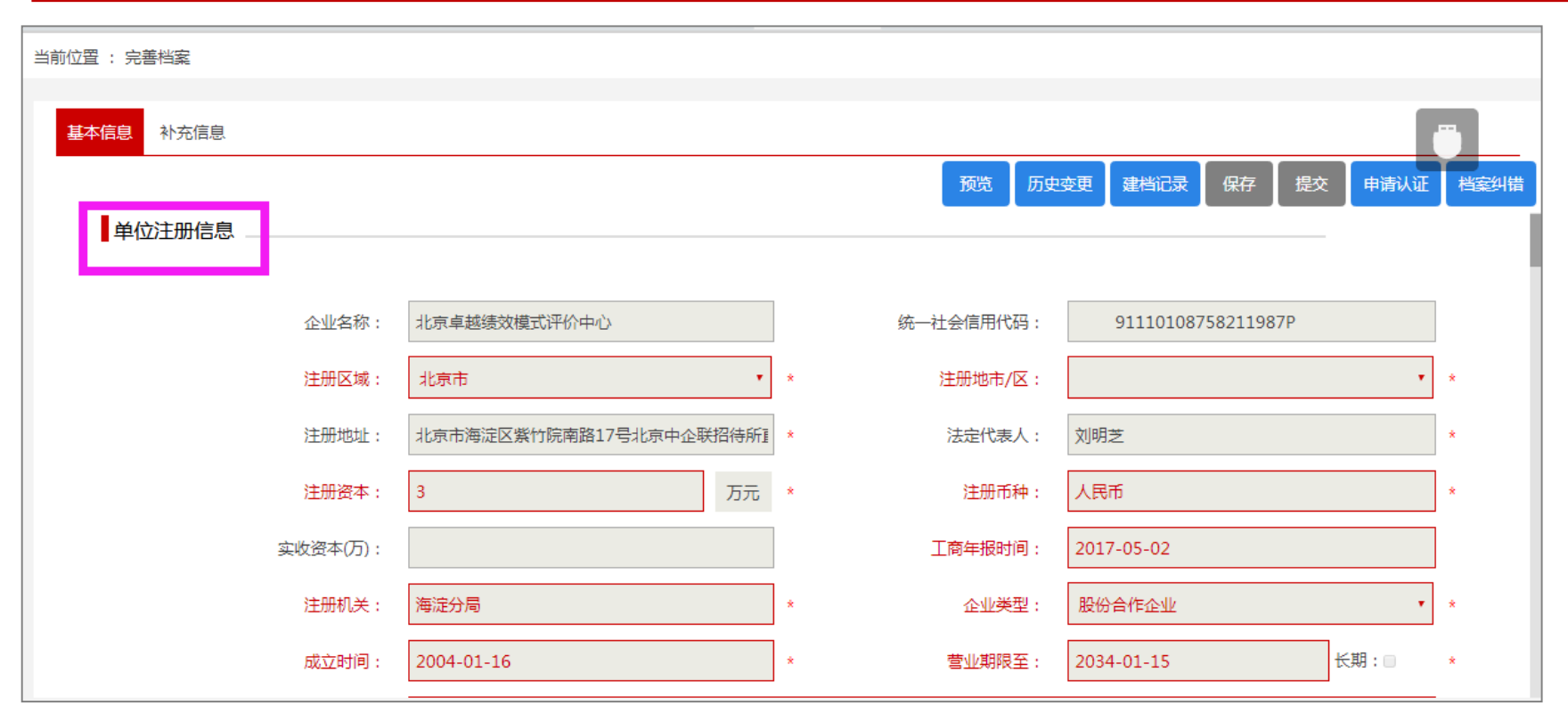

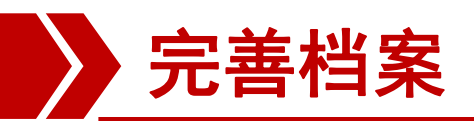

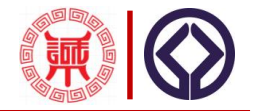

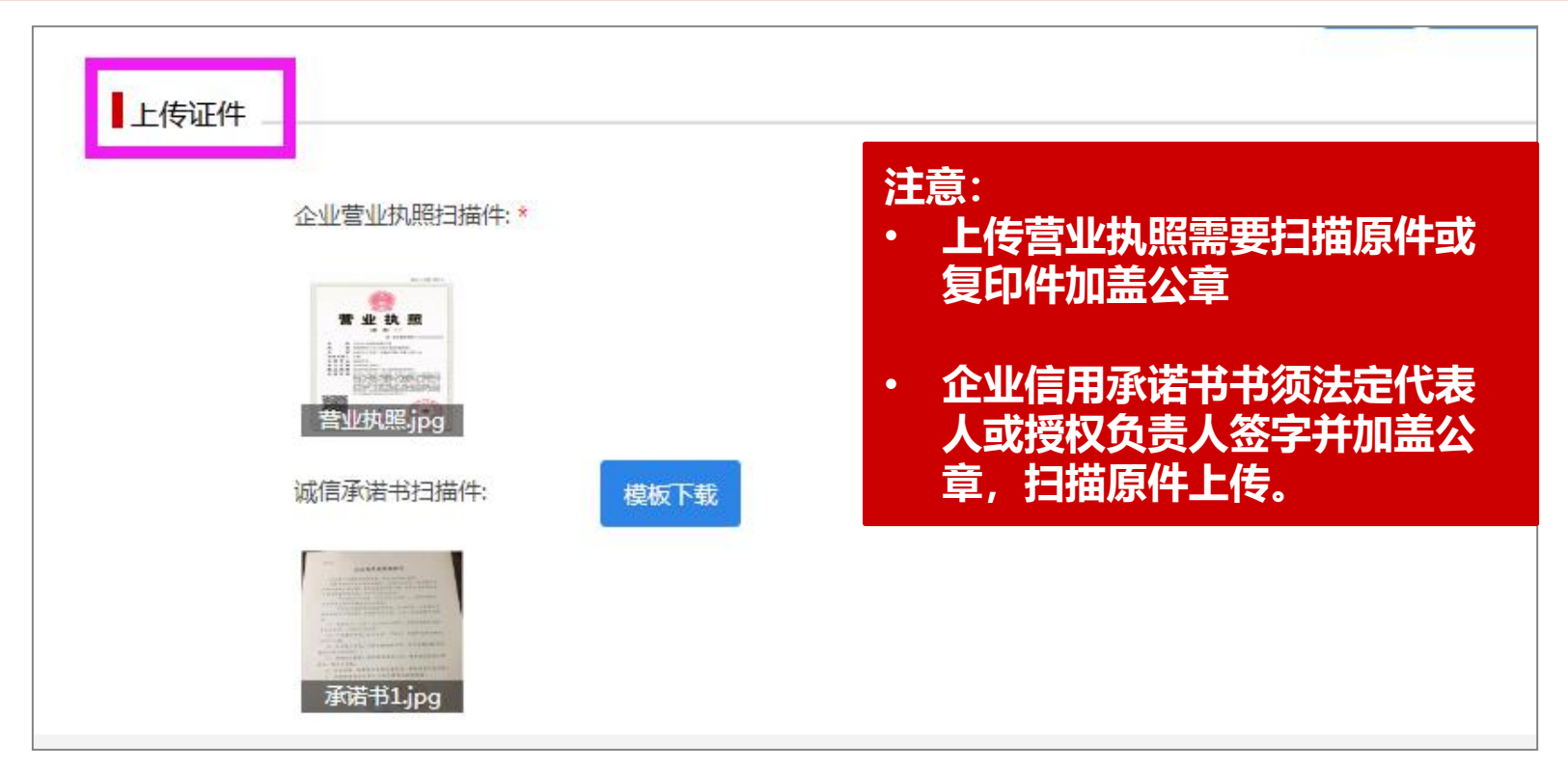

![](_page_12_Picture_0.jpeg)

![](_page_12_Picture_1.jpeg)

| 基本信息<br>补充信息<br>单位经营信息 |                          | 预览历史                | 变更建档记录保存提交申请认证档案纠错 |
|------------------------|--------------------------|---------------------|--------------------|
|                        | 2: 科学研究和技术服务业            | * 经营模式:             | 服务型 *              |
| 经营区均                   | 北京市北京市                   | ▼ * 主要客户群体:         | 企业<br>*            |
| 职工人类                   | 10人以下                    | * 管理人员数:            | 3-5人 * *           |
| 年销售收入                  | : 100万元人民币以下             | * 年利润额:             | 100万元人民币以下 * *     |
| 年出口額                   | 1: 无 •                   | * 是否上市:             | 是 否 • *            |
| 上市地点                   | 瓦: 无                     | 股票代码:               | 无                  |
| 主要品牌                   | · 企业管理咨询;经济贸易咨询;市场调查;计算标 | ý * 其他品牌:           | 无 *                |
|                        | 企业管理咨询;经济贸易咨询;市场调查;计算机   | 机技术培训;承办展览展示活动。企业管理 |                    |

![](_page_13_Picture_0.jpeg)

![](_page_13_Picture_1.jpeg)

| 单位联络信息 |       |                         |          |       |                   |   |
|--------|-------|-------------------------|----------|-------|-------------------|---|
|        | 联系地址: | 北京市海淀区紫竹院南路17号北京中企联招待所直 | 直楼西侧113号 |       |                   |   |
|        | 联系部门: | 咨询部                     | *        | 联系人:  | 刘明芝               | * |
|        | 职务:   | 部长                      | ×        | 联系电话: | 010 - 68701635    | * |
|        | 手机:   | 13810809962             | *        | 邮箱:   | liumz@beea.org.cn | * |
|        | QQ :  | 351531194               | *        | 微信号:  | 无                 | * |
|        | 传真:   | 010 - 68701375          | *        | 企业网址: | 无                 | * |
|        |       |                         |          |       |                   |   |

![](_page_14_Picture_0.jpeg)

![](_page_14_Picture_1.jpeg)

| 本 <b>信息</b> 补充信息 | a,       |              |                 |     |      | Ū   |
|------------------|----------|--------------|-----------------|-----|------|-----|
| 资质资格信息           | <b>∃</b> | 预览 历史感       | 2. 建档记录         | 保存  | 提交申  | 请认证 |
| 序号               | 资格/资质名称  | 批准/颁发单位      | 颁发时间            | 有效期 | 查看详情 | 状态  |
| 1                | 高新企业证书   | 北京科学技术委员会等   | 2017年12月<br>06日 | 3年  |      | 未认证 |
| 经营许可信            |          |              |                 |     |      |     |
| 序号               | 许可证名称    | 批准/颁发单位      | 批准时间            | 有效期 | 查看详情 | 状态  |
| 1                | 软产生产许可证  | 北京软件和信息服务业协会 | 2017年08月<br>31日 | 5年  |      | 未认证 |

![](_page_15_Picture_0.jpeg)

![](_page_15_Picture_1.jpeg)

| 管理体系认证信息 | 昱 -             |           | 预览历史变      | 更 建档记录   | 保存  | 提交   | 申请认证 | 档案纠 |
|----------|-----------------|-----------|------------|----------|-----|------|------|-----|
| 序号       | 管理体系名称          | 认证机构      |            | 颁发时间     | 有效期 | 查看详情 | 状态   |     |
| 1        | ISO9000质量管理体系认证 | 北京中大华远认证中 | 北京中大华远认证中心 |          |     |      | 未认证  |     |
| 注册商标信息   | 注册商标名称          | 核准机关      | 注册号        | 公布时间     | 有效期 | 查看详情 | 状态   |     |
| 1        | 锐思数据            | 商标局       | 5651648    | 2017年03月 | 10年 |      | 未认证  |     |

![](_page_16_Picture_0.jpeg)

![](_page_16_Picture_1.jpeg)

| 获取专利信 | 急        |           |              | JUL . |        |                 |      | 甲頃以近 |
|-------|----------|-----------|--------------|-------|--------|-----------------|------|------|
| 序号    | 专利名称     | 核准机关      | 专利类型         | 专利号   | 授权公布日期 | 有效期             | 查看详情 | 状态   |
| 无     |          |           |              |       |        |                 |      |      |
| 著作权信息 | <u>.</u> |           |              |       |        |                 |      |      |
| 序号    | 著作权名称    | 登记号       | 登记号          |       |        | 登记日期            | 查看详情 | 状态   |
| 1     | 测评软件     | 2017SR078 | 2017SR078802 |       |        | 2017年03月<br>03日 |      | 未认证  |
|       |          |           |              |       |        |                 |      |      |

![](_page_17_Picture_0.jpeg)

![](_page_17_Picture_1.jpeg)

| 荣誉奖 | 励信息       |            |                 |     |                                                |     |
|-----|-----------|------------|-----------------|-----|------------------------------------------------|-----|
| 序号  | 荣誉/奖励名称   | 颁发机构       | 颁发时间            | 有效期 | 查看详情                                           | 状态  |
| 1   | 信用企业证书复印件 | 北京企协信用评价中心 | 2017年03月<br>03日 | 1年  | 11.5<br>**********<br>************************ | 未认证 |
|     |           |            |                 |     |                                                |     |

| 社会表 | ē任信息            |      |              |      |    |
|-----|-----------------|------|--------------|------|----|
| 序号  | 时间              | 贡献形式 | 具体贡献         | 查看详情 | 状态 |
| 1   | 2017年03月16<br>日 | 资助   | 帮助140名儿童重返校园 |      | 未认 |
|     |                 |      |              |      |    |

![](_page_18_Picture_0.jpeg)

![](_page_18_Picture_1.jpeg)

|      | 当前位置 : 完善档案 |                       |           |                    |           |
|------|-------------|-----------------------|-----------|--------------------|-----------|
| :善档案 | _           |                       |           |                    |           |
|      | 基本信息 补充信息   |                       |           |                    |           |
| 深认证  |             |                       | 预览 历史变更   | 建档记录 保存 提交 申       | 请认证  档案纠错 |
|      | 单位注册信息      |                       |           |                    |           |
|      |             |                       |           |                    |           |
|      | 企业名称:       | 北京卓越绩效模式评价中心          | 统一社会信用代码: | 91110108758211987P |           |
|      | 注册区域:       | 北京市                   | * 注册地市/区: |                    | * *       |
|      | 注册地址:       | 北京市海淀区紫竹院南路17号北京中企联招待 | * 法定代表人:  | 刘明芝                | *         |
|      | 注册资本:       | 3 万元                  | * 注册币种:   | 人民币                | *         |
|      | 实收资本(万):    |                       | 工商年报时间:   | 2017-05-02         |           |
|      | 注册机关:       | 海淀分局                  | * 企业类型:   | 股份合作企业             | •         |
|      |             |                       |           |                    |           |

全部填完后,检查无误点提交按钮,等待系统审核。

![](_page_19_Picture_0.jpeg)

![](_page_19_Picture_1.jpeg)

| )<br>一<br>Beij | 京市诚信自<br>ing Integrity Self-disc | 律公共<br>cipline Publi | 长服务平台<br>ic Service Platform | 活动申报 | 信息发布    完善档案 |                        |       | 消 | 息中心 🧔 北京卓越 🔻                                   |
|----------------|----------------------------------|----------------------|------------------------------|------|--------------|------------------------|-------|---|------------------------------------------------|
|                | 当前位置 : 完善                        | 档案                   |                              |      |              |                        |       |   |                                                |
| 完善档案           | 基本信息                             | 消息中心                 |                              |      |              |                        |       | × |                                                |
| 档案认证           |                                  | 序号                   | 办理事项                         | 审核意见 | 详情           | 时间                     | 操作人   |   | 提交申请认证档案纠错                                     |
|                | 1                                | 1                    | 档案事项                         | 审核发布 | 同意发布         | 2018-03-01<br>16:41:02 | 平台管理员 |   | 9.6<br>***********<br>************************ |
|                | ▌社会                              |                      |                              |      |              |                        |       |   | -                                              |
|                | 序号                               | 8910                 | 1000 E                       | ī.   |              |                        |       |   | 查看详情状态                                         |

#### 审核通过发布后,可以登陆首页,查看企业档案。

![](_page_20_Picture_0.jpeg)

![](_page_20_Picture_1.jpeg)

| 2018年6月15日 星期五 农 五月初二   |                             |                                                    |                                                                                                    | 设为首页           | 平台登录   平台注 | 册   加入收藏   服务 | 各热线:010-68701836 |
|-------------------------|-----------------------------|----------------------------------------------------|----------------------------------------------------------------------------------------------------|----------------|------------|---------------|------------------|
| 北京市<br>Beijing Integrit | 成信自律<br>ty Self-discipline  | Q共服务<br>e Public Service                           | × •                         ●<br>平台<br>Platform                                                                                                    |                |            |               |                  |
| 首页新闻动态                  | 诚信查询 说                      | 城信公示 诚信监测                                          | 1 推进机构                                                                                                    | 活动中心           | 平台服务       | 关于我们          |                  |
|                         | 企业减信查询<br>北京花园桥<br>政府行政许可与行 | 社会组织查询 企业荣<br>行政处罚 失信被执行人                          | 营查询 站内文章<br>企业经营异常名录                                                                                                    | 诚信(19          |            |               |                  |
|                         | 新闻                          | 闻动态                                                | 更多〉                                                                                                    | <b>泰登</b> 台平   |            |               | 日本公式日本           |
|                         | · 召开<br>· 组织                | 干我市汽车维修行业诚信创建宣<br>R举办诚信企业创建活动商协会<br>5減信创建活动获得北京市十大 | ■贯动员会 ♥♥ 06-14 ★工作培训会 06-11 ★「信用管理创新… 06-05                                                                                                    | *用户名 邮箱/手机号/   | 统一社会信用代码   |               | 关注微信公众号          |
|                         | • ал<br>• ал                | 开我市装配式建筑和钢结构行业<br>冒 "北京诚品论坛" 举行                    | L诚信建设宣贯 06-05<br>05-11                                                                                                    | *登录密码<br>请输入密码 |            |               |                  |
|                         | ・<br>召开<br>・<br>辛力          | 刊北京市信息化领域诚信创建重<br>♪ 《北京市公共信用信息管理ታ                  | ■ ( ) ( ) ) ( ) | 请输入验证研         | i F        | <b>m s</b> 8  |                  |

![](_page_21_Picture_0.jpeg)

![](_page_21_Picture_1.jpeg)

| 陳           | 北京市<br>Beijing Inte              | <b>可成信自</b><br>grity Self-disci | 律公共<br>pline Public      | 服务平<br>Service Plat | 台<br>form       |                    |      |       |
|-------------|----------------------------------|---------------------------------|--------------------------|---------------------|-----------------|--------------------|------|-------|
| 首页          | 新闻动态                             | 诚信查询                            | 诚信公示                     | 诚信监测                | 推进机构            | 活动中心               | 平台服务 | 关于我们  |
|             |                                  | 企业诚信查询                          | 社会组织查询                   | 企业荣誉查询              | 站内文章            |                    |      |       |
|             |                                  | 北京花园桥                           |                          |                     | な幸已送々国          | 诚信 膄               |      |       |
| • 1         | 集诚信资源                            | 成府行政计划<br>共计搜索到 1 家符合条(         | 19171以XL30 天<br>中的单位     | 后校孙IT人 12923        | 全昌并吊石灰          |                    |      |       |
| <b>!</b>    | 睽滅信力量<br>P.累诚信财富<br>是升诚信价值       | 智能筛选                            |                          |                     |                 |                    |      | 展开筛   |
|             | 请参加                              | 1. 北京花园桥雷                       | 克萨斯汽车销售                  | 服务有限公司【北            | 京市诚信创建企业】       |                    |      |       |
| <b>一</b> 平台 | 台发布活动                            | 统一社会信用作                         | 代码: 9111010867(<br>5业:其他 | 0569765K            | 法人们注册           | 代表: 汤世华<br>言息: 未认证 |      | Q 评价社 |
|             | 台发布活动<br>助中心<br><sup>決疑难问题</sup> | 统一社会信用化                         | ∇晌:9111010867(<br>亍业:其他  | 909/62K             | 法人(<br>注册)<br>1 | ℃汞: 汤世华<br>言息: 未认证 |      |       |

![](_page_22_Picture_0.jpeg)

![](_page_22_Picture_1.jpeg)

| Beijing                                                                   | g Integrity Self-dis                                       | cipline Public Serv                                                       | vice Platform                                                               |                                           |                   |
|---------------------------------------------------------------------------|------------------------------------------------------------|---------------------------------------------------------------------------|-----------------------------------------------------------------------------|-------------------------------------------|-------------------|
| 返回首页                                                                      | 信用档案                                                       | 诚信承诺                                                                      | 诚信历程                                                                        | 推广展示                                      | 评价投诉              |
| <ul> <li> <ul> <li>                  二集城信资源</li> <li></li></ul></li></ul> | 1                                                          | 北京花园                                                                      | 桥雷克萨斯汽车销售                                                                   | 服务有限公司                                    | 育 11 年 — 建档认证 0 年 |
| 平台发布活动                                                                    | Company profile<br>企业概况                                    |                                                                           |                                                                             | ▶ 诚信自律                                    | 页 纠错 认道<br>一      |
| 解決疑难问题                                                                    | 北京化园桥留克萨明<br>渝,追求完美",诚实守<br>习,勇于创新"的企业精<br>2009-2010年度,获北司 | 师气牛销售服务有限公司于2009<br>信的客户服务理念,倡导"相互信<br>律和"公平、公正、公开"的管理<br>原晚报北京人喜欢的高档汽车;2 | ≠3月止式仮入运営,公司乗承留<br>15任,坦诚沟通;注重细节,勤<br>理念。 2009年,荣获网上车市↑<br>009年度,北京晚报、车尚周刊↑ | 印。時期"矢志不<br>于落实;不断学<br>十佳经销商奖;<br>十佳诚信经销商 | 北京市 诚信创建企:        |

# 活动申报 (新申报、复审均适用)

![](_page_23_Picture_1.jpeg)

![](_page_24_Picture_0.jpeg)

![](_page_24_Picture_1.jpeg)

## 说明:复审企业直接登陆用户名,密码进行填报,原有数 据系统自动调取过来,有变更信息,或新增数据可以增加。

![](_page_25_Picture_0.jpeg)

![](_page_25_Picture_1.jpeg)

| <b>展北</b><br>Beill | 京市诚信自律么<br>ng Integrity Self-discipline F | 公共服务平台<br>Public Service Platform | 活动申报  信息》 | 发布 完善档案  |      |      | 消息中心 1 反 北京企协… ▼ |
|--------------------|-------------------------------------------|-----------------------------------|-----------|----------|------|------|------------------|
| (j)                | 当前位置 : 诚信活:                               | <del>م</del>                      |           |          |      |      | ●参加诚信活动          |
| 诚信活动               | 活动名称:                                     | 状态: 请选择 👻 举办                      | 9单位:      | 時: 请选择 ▼ |      |      | ○ 重置             |
| 191                | 状态                                        | 活动名称                              | 举办单位      | 类型 申报书   | 征信协议 | 征信报告 | 操作               |
| 其他活动               |                                           |                                   |           |          |      |      |                  |
|                    |                                           |                                   |           |          |      |      |                  |
|                    |                                           |                                   |           |          |      |      |                  |
|                    |                                           |                                   |           |          |      |      |                  |
|                    |                                           |                                   |           |          |      |      |                  |
|                    |                                           |                                   |           |          |      |      |                  |
|                    |                                           |                                   |           |          |      |      |                  |
|                    |                                           |                                   |           |          |      |      |                  |

### 档案发布后,进入后台,选择活动申报栏目,点击右侧"参加诚信活动"。

![](_page_26_Picture_0.jpeg)

![](_page_26_Picture_1.jpeg)

|      | 京市诚信自律公共服务平台<br>ing Intearity Self-discipline Public Service Platform | 活动     | 申报信息发布      | 完善档      | 庺              |             | 消息中心 | 9 | 北京绿润… ▼ |
|------|-----------------------------------------------------------------------|--------|-------------|----------|----------------|-------------|------|---|---------|
| 宿    | 当前位置 : 诚信活动 > 参加活动                                                    |        |             |          |                |             |      |   | 返回上一页   |
| 诚信活动 |                                                                       |        | TORA        |          | -1. 644.       |             |      |   | _       |
| 19   |                                                                       |        | 坝目信息        | 冶        | 动信息            | 申报资料        |      |   | 查看进度    |
| 其他活动 |                                                                       |        |             |          |                |             |      |   |         |
|      |                                                                       |        |             |          |                |             |      |   |         |
|      |                                                                       | 活动代码 : | bjscxcj2020 |          | 活动唯一识别代码,      | , 请联系推荐单位索取 |      |   |         |
|      |                                                                       | 申报口令:  |             |          | 推荐单位唯一识别码      | 5,请联系推荐单位提供 |      |   |         |
|      |                                                                       | 推荐单位:  | 北京企业评价协会    |          | k              |             |      |   |         |
|      |                                                                       |        |             |          |                |             |      |   |         |
|      |                                                                       |        |             | * 申报咨询电词 | 舌:010-68704356 |             |      |   |         |
|      |                                                                       |        |             | 返回       | 下一步            |             |      |   |         |
|      |                                                                       |        |             |          |                |             |      |   |         |
|      |                                                                       |        |             |          |                |             |      |   |         |

#### 活动代码:bjscxcj2020 申报口令:口令请咨询所属协会

![](_page_27_Picture_0.jpeg)

![](_page_27_Picture_1.jpeg)

| w 北  | 京市诚信自律公共服务平台<br>ling Intearity Self-discipline Public Service Platform | 活动申报  | 信息发布                                                             | 完善档案                                                |                                                             | 消息中心1 | 🧓 北京新鑫… ▼ |
|------|------------------------------------------------------------------------|-------|------------------------------------------------------------------|-----------------------------------------------------|-------------------------------------------------------------|-------|-----------|
| 宿    | 当前位置 : 诚信活动 > 参加活动                                                     |       |                                                                  |                                                     |                                                             |       | 返回上一页     |
| 诚信活动 |                                                                        |       | 项目信息                                                             | 活动信息                                                | 申报资料                                                        |       | 查看进度      |
| 其他活动 |                                                                        | 活动名称: | 2020北京市诚信企业创建活动                                                  | 举办单位:                                               | 北京市诚信创建企业认定办公室                                              |       |           |
|      |                                                                        | 开始时间: | 2020-10-20                                                       | 结束时间:                                               | 2020-11-20                                                  |       |           |
|      |                                                                        | 活动类型: | 新申报                                                              |                                                     |                                                             |       |           |
|      |                                                                        | 联系电话: | 010-68701727、68704356                                            | 联系人:                                                | 魏娜 吴安新                                                      |       |           |
|      |                                                                        | 活动摘要: | 为深入贯彻《国务院办公厅关于<br>的指导意见》(国办发〔2019<br>作任务》要求,推动北京市诚们<br>建企业"认定工作。 | 于加快推进社会信用体系建设<br>〕 35号 )精神,落实《2021<br>言企业创建活动深化拓展,发 | 8.构建以信用为基础的新型监管机制<br>0年北京市社会信用体系建设重点工<br>先定组织开展2020年"北京市诚信创 |       |           |
|      |                                                                        |       | Ŀ                                                                | 步                                                   |                                                             | -     |           |

![](_page_27_Picture_3.jpeg)

![](_page_28_Picture_0.jpeg)

![](_page_28_Picture_1.jpeg)

| )<br>Beij | 京市诚信自律么<br>iing Integrity Self-discipline | 公共服务平台<br>Public Service Platform | 活动申报   | 信息发布     | 完善档案 |      |      | 消息中心5 | 7 | 北京卓越… ▼ |
|-----------|-------------------------------------------|-----------------------------------|--------|----------|------|------|------|-------|---|---------|
| 信         | 当前位置 : 诚信活动 >                             | 参加活动                              |        |          |      |      |      |       |   | 返回上一页   |
| 诚信活动      |                                           |                                   |        |          |      |      |      |       |   |         |
| 9         |                                           |                                   |        | 项目信息     | 活动信息 | 申报资料 |      |       |   | 查看进度    |
| 其他活动      |                                           |                                   |        |          |      |      |      | 填报须知  |   |         |
|           |                                           |                                   |        |          |      |      |      |       |   |         |
|           |                                           | 序号                                |        | 名称       |      | 是否必填 | 状态   | 操作    |   |         |
|           |                                           | 1                                 | 北京市诚信创 | 健企业认定申请表 |      | 必填   | 退回修改 | 编辑    |   |         |
|           |                                           | 2                                 | î      | 业概况      |      | 必填   | 审核通过 | 编辑    |   |         |
|           |                                           | 3                                 | 管理原    | 层人员名单    |      | 必填   | 审核通过 | 编辑    |   |         |
|           |                                           | 4                                 | 企业诚    | 信经营概述    |      | 必填   | 退回修改 | 编辑    |   |         |
|           |                                           | 5                                 | 近三年    | ∓财务情况    |      | 必填   | 审核通过 | 编辑    |   |         |
|           |                                           | 6                                 | 其他相关   | 关证实性资料   |      | 必填   | 审核通过 | 编辑    |   |         |
|           |                                           | 7                                 | 企业     | 申报意见书    |      | 必填   | 审核通过 | 编辑    |   | I       |
|           |                                           | 8                                 | 企业     | 征信报告     |      | 必填   | 退回修改 | 编辑    |   |         |
|           |                                           |                                   |        |          |      |      |      |       |   |         |

### 查看填报须知,并逐项填写申报资料,不能有空项。

![](_page_29_Picture_0.jpeg)

企业名称 :

注册地邮编:

经营地址:

成立时间:

实缴资本(万元): 10

职工人数: 5

本科人数: 3

管理人员数: 3

工商年报时间: 2017-05-02

北京卓越绩效模式评价中心

100000

北京

2004-01-16

企业基本情况

注册地址 : 北京市海淀区紫竹院南路17号北京 \* 注册机关 : 海淀分局 + 100000 经营地邮编: \* 经营年限(年): 10 \* 注册资本: 3 \* 社会信用代码 : 91110108758211987P \* 社保缴纳人数: 5 \* 硕士及以上人数: 3 \* 研发人员数: 1 ×

北京市诚信创建企业认定申请表

\*

+

\*

×

\*

![](_page_29_Picture_2.jpeg)

#### 企业基本情况填写:带\* 的全部填写

![](_page_30_Picture_0.jpeg)

![](_page_30_Picture_1.jpeg)

![](_page_30_Figure_2.jpeg)

![](_page_31_Picture_1.jpeg)

| 制度名称       | 制度类别             | 建立时         | 间   | 修订次数           | 撮作        | 注册商标名称            | 核)伸机关    | 注册县    | 公布时间        | 有效期         | 杳若洋情       | 楊作    |
|------------|------------------|-------------|-----|----------------|-----------|-------------------|----------|--------|-------------|-------------|------------|-------|
| 资质资格信息*    |                  |             |     |                |           | ▲ 与利信自 *          | 000000   | ,2.0 5 | 24.19.03103 | 127012      | 2.0716     | 2001  |
|            |                  |             | → T | 載数据导入模板 🕨 导入   | 、二维表数据 新増 | < 10 July 20      |          |        |             | → 下載数据号     | 斜入模板 🍗 导入二 | 维表数据  |
| 资格/资质名称    | 批准/颁发单位          | 颁发时间        | 有效期 | 查看详情           | 操作        | 专利名称              | 核准机关     | 专利类型   | 专利号         | 颁发时间        | 查看详情       | 操作    |
| 高新证书       | 北京市科委            | 2006年01月01日 | 3   |                | 编辑 删除     | 一种信用评价产品<br>的使用平台 | 专利局      | 实用新型专利 | 200810093   | 1914年03月02日 |            | 编辑 删  |
| 工业许可证      | 工信局              | 2012年03月04日 | 4   |                | 编辑 删除     | 著作权信息             |          |        |             |             |            | _     |
| 生产/经营许可证信/ | 3.×              |             |     |                |           |                   |          |        |             | 下载数据号       | ≩入模板 → 导入二 | 维表数据  |
|            |                  |             |     | - 载数据导入模板 🕨 导力 | 、二维表数据 新増 | 名称                | 登记号      | 美型     | 1           | <b>赴记日期</b> | 查看详情       | 操作    |
|            | 11.44 PTU. 44 IA | (EU)        |     | +=)**          | 12 /4-    | 一种平台使用方法          | 20180009 | 实用新型   | 专利 4        | 13266年 1    | 暂未上传图片     | 编辑 删除 |
| 计可址名称      | 抗准/灰友丰位          | 加以及时间       | 有双射 | 包括许慎           | 19421 ⊨   | 一种平台使用方法          | 20180009 | 实用新型   | 专利          | 2018年 1     | 暫未上传图片     | 编辑 删除 |
| 软件许可证      | 经信局              | 2015年02月06日 | 3   |                | 编辑 删除     | 荣誉奖励信息*           |          |        |             |             |            |       |
| 管理体系は证信自   |                  |             |     |                |           |                   |          |        |             |             | 子八程版 🔽 号八二 | 和表现的  |

![](_page_31_Picture_3.jpeg)

![](_page_32_Picture_0.jpeg)

![](_page_32_Picture_1.jpeg)

| 的容制技艺已被列,<br>吴裕泰率先全面<br>管理体系认证,使<br>入传统文化,深入<br>发展的丰富产品线,              | 入国家级非物质文化遗产<br>实现质量、食品安全、环<br>茶叶质量在同行业处于领:<br>挖掘产品内涵,将中国茶:<br>、积极探索茶叶深加工,                             | 名录,对中华传统茶文化的延<br>境、职业健康安全、食品安全<br>先水平。近年来,吴裕泰从百<br>文化与产品、营销紧密结合,<br>努力实现茶产业的多元化发展               | 【续与创新产生了极大<br>全危害分析的临界控制<br>行年专业制茶的经验】<br>精心打造以花茶为根<br>。开拓创新的价值和 | 大的影响。<br>制点"五标一体"的<br>出发,将时尚理念融<br>亥心,六大茶类共同<br>见,使吴裕泰这 |
|------------------------------------------------------------------------|----------------------------------------------------------------------------------------------------|-------------------------------------------------------------------------------------------------|------------------------------------------------------------------|---------------------------------------------------------|
| 家"中华老字号"<br>长期以来,吴裕<br>天津、山东、河北<br>了专柜,吴裕奏以卓越的<br>行业百强企业""<br>和谐商业企业"; | 在竞争激烈的市场中,始终<br>泰致力于分销渠道建设,<br>内蒙古等十几个省、市、<br>"店中店"模式。<br>产品品质和良好的销售服<br>中国高成长特许经营50强<br>"中国优秀特许加盟品牌" | 终保持着崭新的发展活力。<br>不断增加国内贸易额,在全国<br>、目治区的大中型城市;开朗<br>务,先后获得"中国驰名商税";""中国国际十大著名茶业"<br>""北京十大品牌"等荣誉。 | 副拓展了近500家专覧<br>穿了电子商务渠道;₹<br>示"、"北京著名商<br>全";"中国绿色零              | 都店,分布于北京、<br>王大型连锁超市设立<br>标"、"中国茶叶<br>喜贡献奖";"全国         |
|                                                                        |                                                                                                    |                                                                                                 |                                                                  |                                                         |
|                                                                        |                                                                                                    |                                                                                                 |                                                                  |                                                         |
|                                                                        |                                                                                                    |                                                                                                 |                                                                  |                                                         |
|                                                                        |                                                                                                    |                                                                                                 |                                                                  |                                                         |
|                                                                        |                                                                                                    |                                                                                                 |                                                                  |                                                         |
|                                                                        |                                                                                                    |                                                                                                 |                                                                  |                                                         |

#### 企业概况要求:不低于500字

![](_page_33_Picture_0.jpeg)

管理层人员名单\*

序号

1

姓名

职务

总经理

![](_page_33_Picture_1.jpeg)

![](_page_33_Figure_2.jpeg)

![](_page_33_Picture_3.jpeg)

| 周友    |  |
|-------|--|
| 10613 |  |

![](_page_34_Picture_0.jpeg)

![](_page_34_Picture_1.jpeg)

|           | 企业诚信约 | 至营概述 |  |   |
|-----------|-------|------|--|---|
| 企业诚信经营概述: |       |      |  | * |
|           |       |      |  |   |
|           |       |      |  |   |
|           |       |      |  |   |
|           |       |      |  |   |
|           |       |      |  |   |
|           |       |      |  |   |
|           |       |      |  |   |
|           |       |      |  |   |
|           |       |      |  |   |
|           |       |      |  |   |
|           |       |      |  |   |
|           |       |      |  |   |
|           |       |      |  |   |
|           |       |      |  |   |
|           |       |      |  |   |
|           |       |      |  |   |
|           |       |      |  |   |
|           |       | 保存   |  |   |

![](_page_34_Picture_3.jpeg)

![](_page_35_Picture_0.jpeg)

![](_page_35_Picture_1.jpeg)

![](_page_35_Figure_2.jpeg)

#### 上传三年财务报表:加盖公 章或财务章;复审企业只需 增加2019年财务报表。

![](_page_36_Picture_0.jpeg)

![](_page_36_Picture_1.jpeg)

![](_page_36_Figure_2.jpeg)

![](_page_36_Picture_3.jpeg)

![](_page_37_Picture_0.jpeg)

![](_page_37_Picture_1.jpeg)

|   | 企业申报意见书                                                  |                     |          |    |
|---|----------------------------------------------------------|---------------------|----------|----|
|   | 企业申报意见书( <b>限图片格式</b> )<br>载                             | 选择文件                | 开始上传 臺板下 | .* |
|   | 备注:申报资料终审通过后,企业须将本意见书原件,连同企<br>印件(须加盖公章)一式两份报送至所属行业协会/商会 | 业诚信经营承诺书原件、企业<br>:。 | 這业执照副本复  |    |
|   |                                                          |                     |          |    |
|   |                                                          |                     |          |    |
| 2 |                                                          |                     |          |    |
|   |                                                          |                     |          |    |
|   |                                                          |                     |          |    |
|   |                                                          |                     |          |    |
|   |                                                          |                     |          |    |
|   |                                                          |                     |          |    |
|   | 保存                                                       |                     |          |    |

![](_page_37_Picture_3.jpeg)

![](_page_38_Picture_0.jpeg)

![](_page_38_Picture_1.jpeg)

![](_page_38_Figure_2.jpeg)

![](_page_39_Picture_0.jpeg)

![](_page_39_Picture_1.jpeg)

| <b>於北京</b><br>Beijing | 京市诚信自律公<br>ng Integrity Self-discipline | 公共服务平台<br>Public Service Platform | 活动申报   | 信息发布     | 完善档案 |      |      | 消息中心 5 | <b>_</b> | 北京『        |
|-----------------------|-----------------------------------------|-----------------------------------|--------|----------|------|------|------|--------|----------|------------|
| 3                     | 当前位置 : 诚信活动 >                           | 参加活动                              |        |          |      |      |      |        |          | 返          |
| 舌动                    |                                         |                                   |        | 项目信息     | 活动信息 | 申报资料 |      |        | Ĩ        | 直看过        |
| 动                     |                                         | 1                                 | 北京市诚信创 | 建企业认定申请表 |      | 必填   |      | 编辑     |          |            |
|                       |                                         | 2                                 | 企      | 业概况      |      | 必填   | 审核通过 | 编辑     |          | 北京 道 音 荷 湖 |
|                       |                                         | 3                                 | 管理层    | 人员名单     |      | 必填   | 审核通过 | 编辑     |          |            |
|                       |                                         | 4                                 | 企业诚(   | 言经营概述    |      | 必填   | 已修改  | 编辑     |          |            |
|                       |                                         | 5                                 | 近三年    | 财务情况     |      | 必填   | 审核通过 | 编辑     |          |            |
|                       |                                         | 6                                 | 其他相关   | 证实性资料    |      | 必填   | 审核通过 | 编辑     |          |            |
|                       |                                         | 7                                 | 企业申    | 报意见书     |      | 必填   | 审核通过 | 编辑     |          |            |
|                       |                                         | 8                                 | 企业往    | 正信报告     |      | 必填   | 已修改  | 编辑     |          |            |
|                       |                                         |                                   |        | 上一步      | 保存   | 提交   |      |        |          |            |

#### 填完完成后,点击提交按钮等待行业初审。

![](_page_40_Picture_0.jpeg)

![](_page_40_Picture_1.jpeg)

![](_page_40_Figure_2.jpeg)

#### 提交后,点击查看进度可查看项目申报进度。

![](_page_41_Picture_0.jpeg)

![](_page_41_Picture_1.jpeg)

| 序号 |          | 名称        | 是否必填 | 是否必填       |    |  |  |  |
|----|----------|-----------|------|------------|----|--|--|--|
| 1  | 北京市诚信    | 企业创建活动申报书 | 必填   | 必填 审核通过    |    |  |  |  |
| 2  |          | 企业概况      | 必填   | 审核通过       | 查看 |  |  |  |
| 3  | 管理       | 理层人员名单    | 必填   | 审核通过       | 查看 |  |  |  |
| 4  | 企业       | 诚信经营概述    | 必填   | 审核通过       | 查看 |  |  |  |
| 5  | 近日       | 三年财务情况    | 必填   | が填 审核通过 查看 |    |  |  |  |
| 6  | 其他相      | 目关证实性资料   | 必填   | 审核通过       | 查看 |  |  |  |
| 7  | 企业       | 业申报意见书    | 必填   | 必填 审核通过    |    |  |  |  |
| 8  | 企        | 业征信报告     | 必填   | 必填 审核通过    |    |  |  |  |
|    |          |           |      |            |    |  |  |  |
| 序号 | 审核人      | 审核意见      | 反馈内容 | 反馈内容       |    |  |  |  |
| 1  | 北京企业评价协会 | 初审通过      | 初审通过 | 初审通过       |    |  |  |  |
|    |          |           |      |            |    |  |  |  |

#### 进入后台主页,查看审核状态。

![](_page_42_Picture_0.jpeg)

![](_page_42_Picture_1.jpeg)

|            | と京市诚信自律<br>eijing Integrity Self-discipline | 公共服务平<br>Public Service Platfo | 活动管理            | 信息发布                                     | 档案管理                       | 会员管理                 |            | 消息中心 | 5 |
|------------|---------------------------------------------|--------------------------------|-----------------|------------------------------------------|----------------------------|----------------------|------------|------|---|
| <b>2</b> 2 | 当前位置:项目信息 > 讷                               | 城信活动 > 审核活动:                   | > 查看列表 > 活动审核详细 |                                          |                            |                      |            | 通过   |   |
| 审核活动       | 企业信息                                        |                                |                 |                                          |                            |                      |            |      |   |
|            |                                             | 序号                             | 请填              | 写审核意见                                    |                            | ×                    | 状态         | 操作   |   |
| 诚信活动       |                                             | 1                              | ٦t              |                                          |                            | 还可以输入414字            | 审核通过       | 直看   |   |
|            |                                             | 2                              | 初首              | 间通过                                      |                            |                      | 审核通过       | 查看   |   |
| 其他活动       |                                             | 3                              | 行业              | 业初审通过后提交资料如 <sup>一</sup><br>若书原件、征信报告原件、 | F: 营业执照副本复印件<br>企业申报意见书原件。 | 、北京市企业信用<br>请将以上资料加盖 | 审核通过       | 直看   |   |
|            |                                             | 4                              | 公司              | 章 , 一式两份报送至所属行                           | 亍业协会商会。                    |                      | 审核通过       | 直看   |   |
| 用能审核       |                                             | 5                              |                 | 66491038-0038                            |                            |                      | 审核通过       | 查看   |   |
|            |                                             | 6                              |                 |                                          |                            |                      | 审核通过       | 查看   |   |
|            |                                             | 7                              |                 |                                          |                            | 确定取消                 | 审核通过       | 查看   |   |
|            |                                             | 8                              |                 | 企业征信报告                                   |                            | 必填                   | 审核通过       | 查看   |   |
|            | 用户上传资料:                                     |                                |                 |                                          |                            |                      |            |      |   |
|            | 审核信息                                        |                                |                 |                                          |                            |                      |            |      |   |
|            |                                             | 序号                             | 审核人             | 审核意见                                     |                            | 反馈内容                 |            | 操作时间 |   |
|            |                                             |                                |                 |                                          | 1 注册地邮编・2                  | 经营地址・3 企业成绩          | 経营概述・4 1 企 |      |   |

### 进入后台主页, 查看审核状态。

![](_page_43_Picture_0.jpeg)

![](_page_43_Picture_1.jpeg)

- 行业初审通过后提交资料如下:
  - 营业执照副本复印件
  - 北京市企业信用承诺书原件
  - 征信报告原件
  - 企业申报意见书原件

请将以上资料加盖公章,一式两份报送至所属行业协会商会。

## **业务咨询:** 82358771/62564159/62564243 **技术支持:** 18311347544